## Anulación de protección de todos los archivos

Anula la protección de todos los archivos.

## Nota :

Para seleccionar/mover el cursor hacia arriba/izquierda o hacia abajo/ derecha, presione el botón UP/< o DOWN/>.

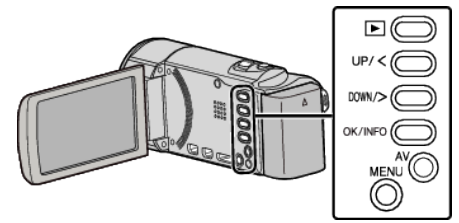

1 Seleccione el modo reproducción.

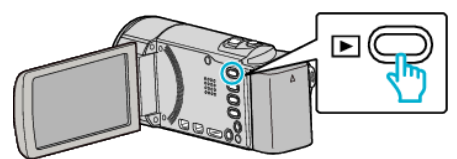

2 Presione MENU.

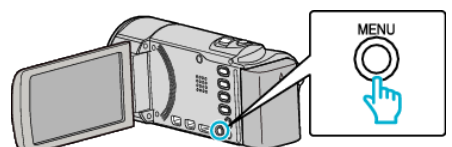

**3** Seleccione "PROTEGER/CANCELAR" y presione OK.

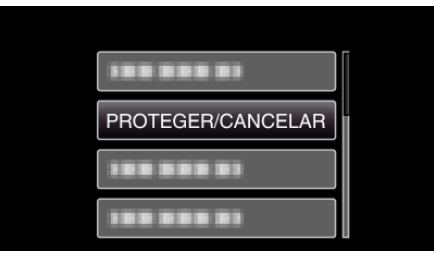

**4** Seleccione "CANC.TODO" y presione OK.

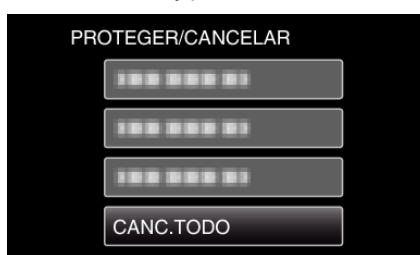

5 Seleccione "SÍ" y presione OK.

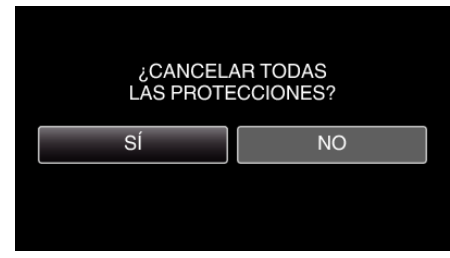

• Después de que la protección se haya anulado, presione OK.